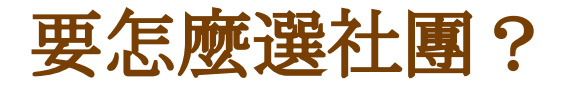

1. 社團志願選填系統,預定開放時間為8/15早上8:00到9/3晚上11:59,注意學校網頁公告以利後續社團社團分配作業

2. 選社使用的帳號, 須使用 西苑校務系統帳號登入

國一新生登入帳號(沿用國小st帳號): 6位數字@st.tc.edu.tw

國二登入帳號: 字母小寫 s+制服學號5位數字@gm.sysh.tc.edu.tw

高一新生登入帳號::: 字母小寫 s+學號6位數字@gm.sysh.tc.edu.tw

\*\*以上「密碼」皆為身分證號數字的部分

3. 社團志願選填後, 若需修改, 須於 系統關閉前 使用相同步驟操作, 選社結果以社團組的最終公告為準。

4. 國、高中都務必選填「8個」志願序;未填滿而沒選到社團者將隨機指 派社團。選社團時請參考社團簡介說明,並與家長討論後再決定,不得 任意轉社。

5. 若有疑問, 請親自至社團組排除疑難與完成選填社團志願

(操作說明如下方步驟,也會於學校網頁公告)

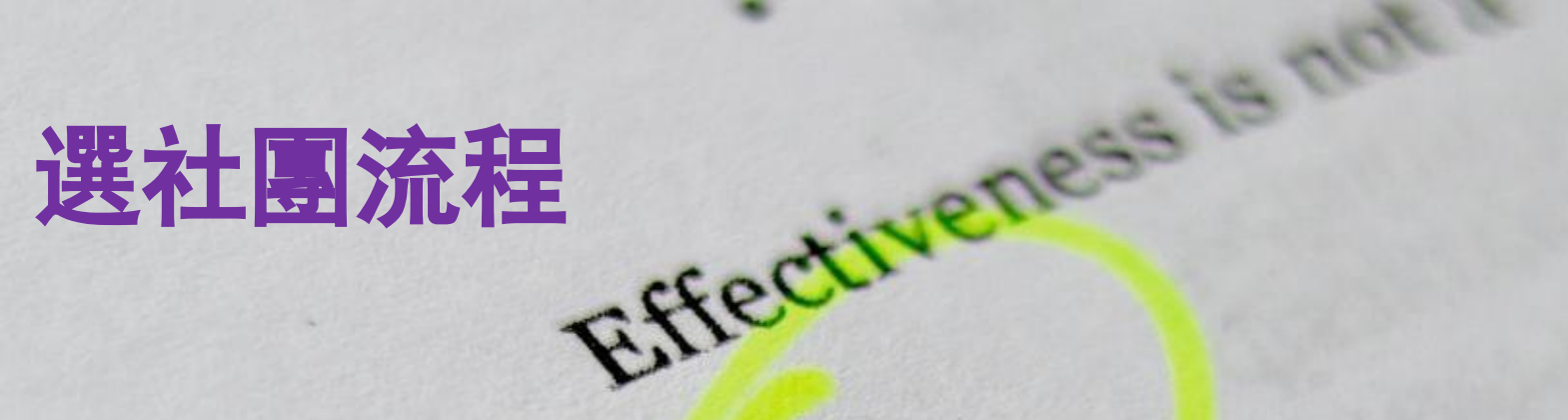

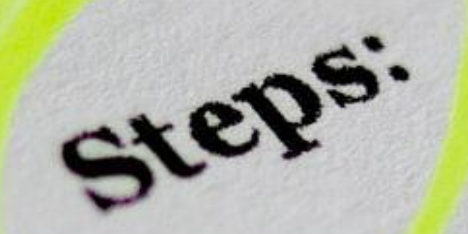

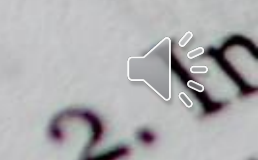

greate

1. Recordin

#### STEP 1 進入學校官網首頁登入 1Campus

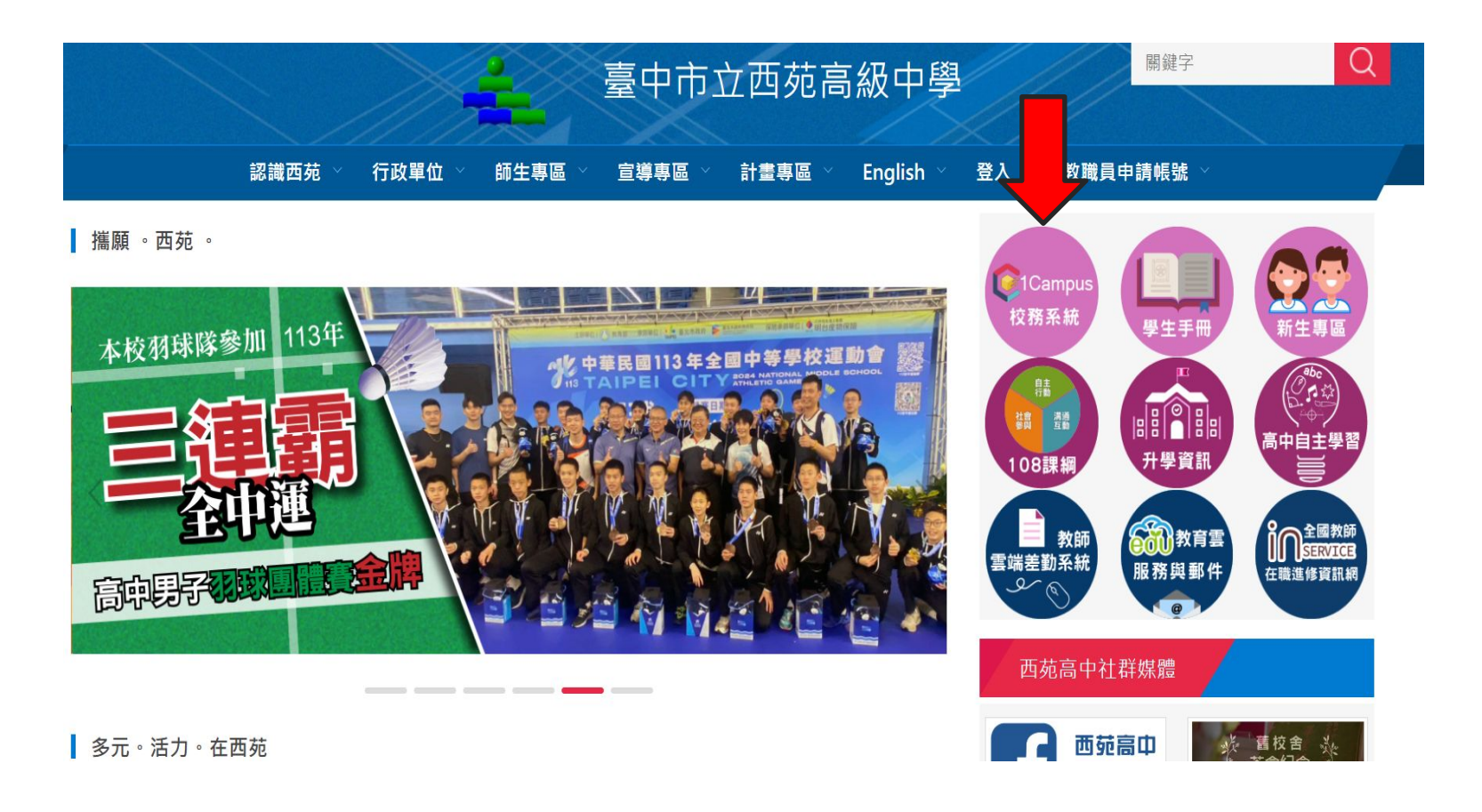

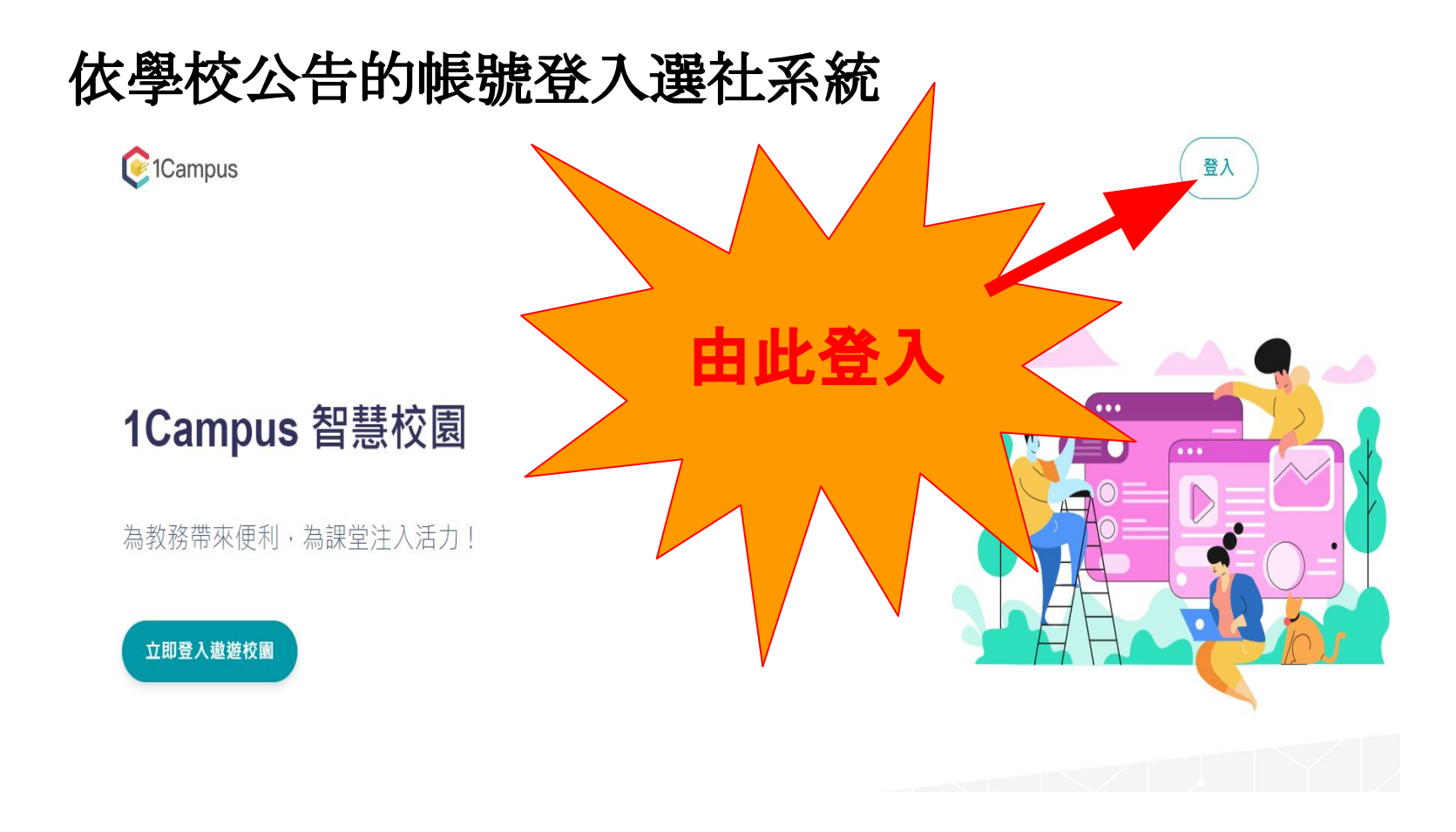

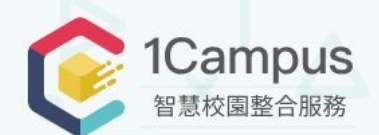

# 以右方google帳號登入並輸入學生校務系統<u>帳號及密碼</u>

國一新生登入帳號沿用國小 st帳號: 6位數字@st.tc.edu.tw

國二登入帳號: s+制服學號5位數字@gm.sysh.tc.edu.tw

高一新生登入帳號: 「s+學號6位數字<u>@gm.sysh.tc.edu.tw</u>

<u>\*\*以上「密碼」皆為身分證數字部分)</u>

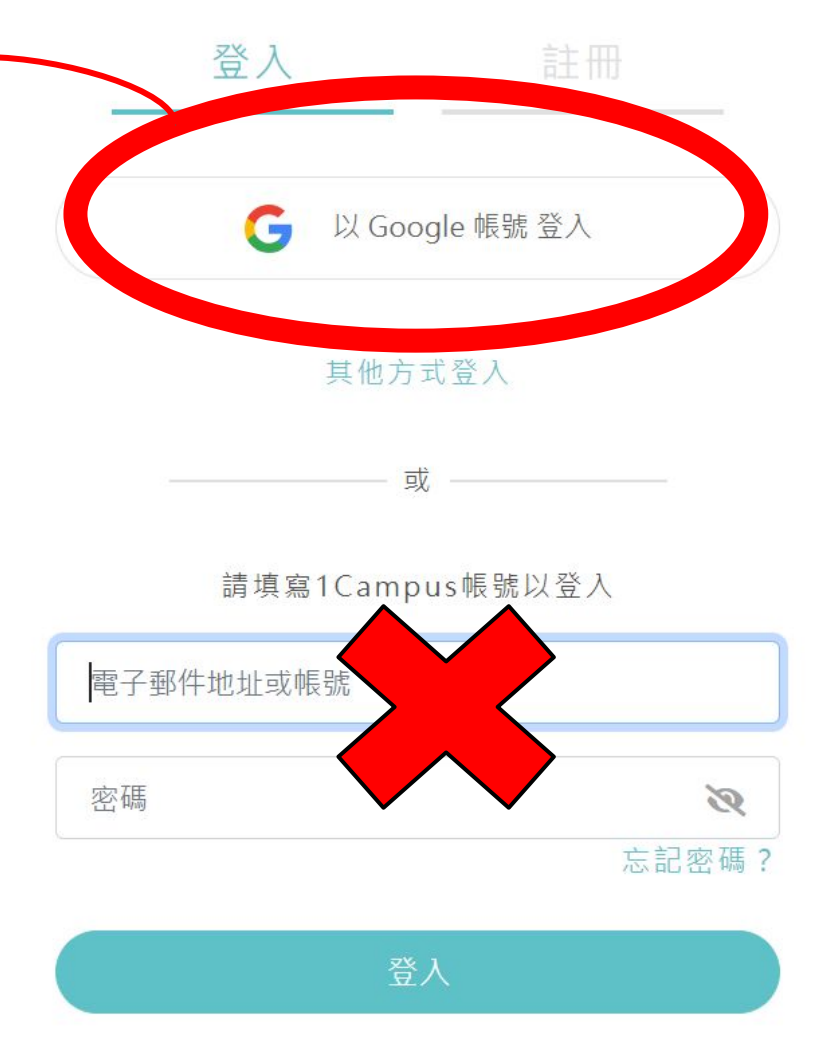

#### 進到系統頁面後, 點選「<u>社團選社</u>」

#### 臺中市立西苑高級中學 ■•

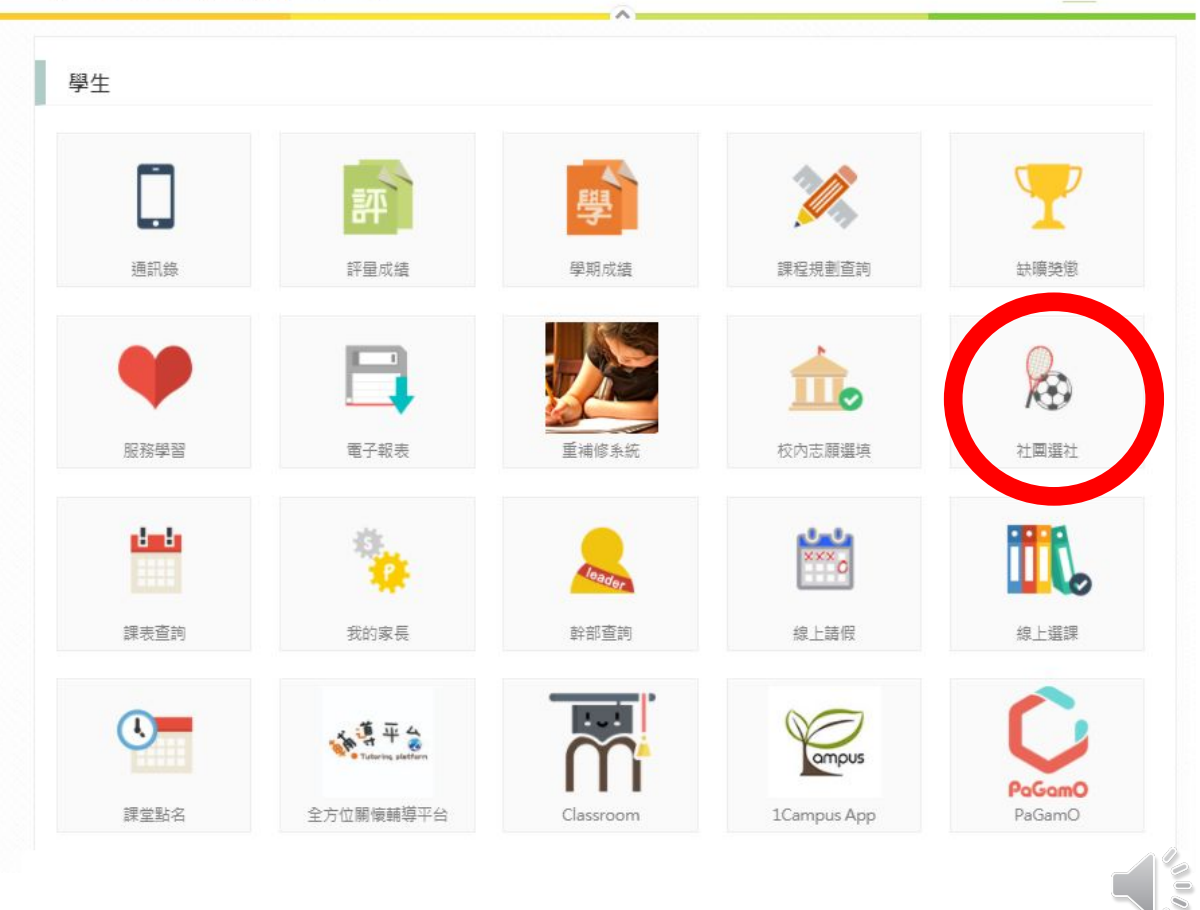

進入社團選社畫 面 後,可選擇的社團 將列於左側

🙂 趾襪 🗸 臺中市立西苑高級中學 ■ 臺中市立西苑高級中學 ▼ ~ 搜尋: 社團名稱 第1階段開放選社時間: 2019/08/29 15:00 ~ 2019/09/03 00:00 模式:志願序 **澳社志願表** 国 圖修 已選上 ★ ●已鎖定 動漫研究社 吉他社 大傳社 挑跋社 諸選擇... 日本文化與交流社 春睡社 未來工程創客社 未來工程科學社 校刊編輯社 桌遊社 法式滾球社 流行歌唱社

00

點選你有意願 參加的社團, 就會列出該社 團資訊

若確定要選擇, 點選右上角的 「+加入志願」

| 搜尋: 社團名稱<br>                                    | 動漫研究社                          |                                                                              |            |  |  |  |  |
|-------------------------------------------------|--------------------------------|------------------------------------------------------------------------------|------------|--|--|--|--|
| 第1階段開放選社時間:2019/08/29<br>15:00~2019/09/03 00:00 |                                |                                                                              | +加入志願      |  |  |  |  |
| 模式:志願序                                          | 社團基本資料 法式渡现                    | 求社                                                                           |            |  |  |  |  |
| 選社志願表 🗉                                         | 學年:110                         | 學期:1                                                                         | 類別: 體育     |  |  |  |  |
| 圖例:                                             | 代碼: 16                         | 評等:                                                                          | 老師1:       |  |  |  |  |
| ✔ 已選上 ★已加志願 ▲已鎖定                                | 老師2:                           | 老師3:                                                                         |            |  |  |  |  |
| 動漫研究社                                           | ▲ 場地:                          |                                                                              |            |  |  |  |  |
| 吉他社                                             |                                |                                                                              |            |  |  |  |  |
| 大傳社                                             | 社團條件                           |                                                                              |            |  |  |  |  |
| 排球社                                             | 名額:8/20                        | 性別: 無限制                                                                      |            |  |  |  |  |
| 日本文化與交流社                                        | 一年級名額:0/10                     | 二年級名額: 8/10                                                                  | 三年級名額: 0/0 |  |  |  |  |
| 春暉社                                             | 科別・無限制                         |                                                                              |            |  |  |  |  |
| 未來工程創客社                                         |                                |                                                                              |            |  |  |  |  |
| 未來工程科學社                                         | 社園簡介                           | 社園簡介                                                                         |            |  |  |  |  |
| 校刊編輯社                                           | 運動(在國),法式派球是世界<br>易懂,適合全民的一項運動 | 連動社團,法式混球是世界運動會項目也是全民運項目,法式混球在法國是國寶級運動,球具攜帶方便規則<br>易僅,適合全民的一項運動。可參加全國、市內校際比賽 |            |  |  |  |  |
| 桌遊社                                             |                                |                                                                              |            |  |  |  |  |
| 法式滾球社                                           |                                |                                                                              |            |  |  |  |  |
| 流行歌唱社                                           |                                |                                                                              |            |  |  |  |  |
| 執無社                                             |                                |                                                                              |            |  |  |  |  |

#### 點選後會出現 確認視窗,請 點選確認

| 臺中市立西苑高級中學                                                                                               | 罐 臺中市立西苑高級中學 ▼                                                                                   | 😁 趾襪 🗸   |
|----------------------------------------------------------------------------------------------------|--------------------------------------------------------------------------------------------------|----------|
| 搜尋: 社團名稱<br>                                                                                             | 動漫研究社                                                                                            |          |
| 第1階段開放選社時間:2019/08/29<br>15:00~2019/09/03 00:00<br>模式:志願序<br><b>遊社志顧表</b><br>圖例:<br>▲ 已選上 ★ Etm志願 ▲ EL鎖定 | 社舗基本資料 學邦:1 類別:康栄   學年:108 學邦:1 規別:康栄   代碼:01 老師1:   老師2: 儲存志順序成功   場地:                          | ■移出志願    |
| 動度研究社   吉他社   大停社   排球社   日本文化與交流社   春暉社                                                                 | 確定       社團條件       名額: 0/40       住別: 無限制       一年級名額: 0/20       二年級名額: 0/20       三年級名額: 0/20 | 0/0      |
| 未來工程創客社<br>未來工程科學社                                                                                       | 社團簡介                                                                                             |          |
| 校刊编辑社                                                                                                    |                                                                                                  |          |
| 法式渡球社流行歌唱社                                                                                               |                                                                                                  | <u> </u> |
| 熱舞社                                                                                                    |                                                                                                  |          |

已加入志願 的 社團也會出 現 「<u>黄色星星</u>」 符號標示

臺中市立西苑高級中學 ■臺中市立西苑高級中學・ 🙂 趾襪 🗸 A 搜尋: 社團名稱 動漫研究社 - 移出志願 第1階段開放選社時間: 2019/08/29 15:00 ~ 2019/09/03 00:00 社團基本資料 模式:志願序 塵年: 108 壆期:1 類別: 康樂 潮社志願表 🔳 代碼: 01 評等: 老師1: 圖例: 老師2: 老師3: ✔ 已選上 ★ 已加志願 ▲ 已鎖定 場地: \*^ 動漫研究社 吉他社 社團條件 大傳社 名額: 0/40 性別: 無限制 排球社 一年級名額: 0/20 二年級名額: 0/20 三年級名額: 0/0 日本文化與交流社 科別: 無限制 春暉社 未來工程創客社 社團簡介 未來工程科學社 校刊編輯社 鼻游社 法式滾球社 流行歌唱社 熱舞社 000

選擇志願時無須排 序,選好「8個」 志願後,請點選左 上角綠色字體的 「選社志願表」 ,進行排序及管理

| 臺中市立西苑高                                                                                                    | 哥級中學           | ■ 臺中市立西苑高級中學 🔻                                    |                                   |                | 🙂 趾襪 ▾ |
|----------------------------------------------------------------------------------------------------|----------------|---------------------------------------------------|-----------------------------------|----------------|--------|
| 搜尋: 社團名稱<br>                                                                                                  |                | 吉他社                                               |                                   |                |        |
| 第1階段開放選社時間:2015<br>15:00~2019/09/03 00:00<br>保武志願序<br><b>選社志願表回</b><br>≝<br><sup>2019</sup><br>● ピ選上 ★ 已加志願 ♀ | 9/08/29<br>已鎖定 | <b>社團基本資料</b><br>學年: 108<br>代碼: 08<br>老師2:<br>場地: | 學期: 1<br>評等:<br>老師3:              | 類別: 學藝<br>老師1: | ■移出志願  |
| 動漫研究社                                                                                                    | *^             |                                                   |                                   |                |        |
| 吉他社                                                                                                    | *              | 計團條件                                              |                                   |                |        |
| 大傳社                                                                                                    | ÷.             | 名額: 0/40                                          | 性別: 無限制                           |                |        |
| 排球社                                                                                                    |                | 一年級名額: 0/20                                       | 二年級名額: 0/20                       | 三年級名額: 0/0     |        |
| 日本文化與交流社                                                                                                    | *              | 科別: 無限制                                           | 1993 1995 55 5 - 1995 - 1996 1999 |                |        |
| 春暉社                                                                                                    |                |                                                   |                                   |                |        |
| 未來工程創客社                                                                                                    |                | 社團簡介                                              |                                   |                |        |
| 未來工程科學社                                                                                                    |                |                                                   |                                   |                |        |
| 校刊編輯社                                                                                                    | *              |                                                   |                                   |                |        |
| 桌遊社                                                                                                    | *              |                                                   |                                   |                |        |
| 法式滾球社                                                                                                    |                |                                                   |                                   |                |        |
| 流行歌唱社                                                                                                    |                |                                                   |                                   |                |        |
| 熱舞社                                                                                                    |                |                                                   |                                   |                |        |

點選左上角 「選社志願表」 ,出現志願序 清單,使用右 側的上下箭頭 及減號,進行 志願排序, 刪 減不要的社團 志願。

| 臺中市立西苑高級中學                                                             | 昱 ■ 臺中市立西苑           | 高級中學▼    |       | 🕑 趾襪 ▾          |
|------------------------------------------------------------------------|----------------------|----------|-------|-----------------|
| <u> </u> 搜尋: 社圃名稱<br>————————————————————————————————————              | 選社志願                 |          |       |                 |
| 第1階段開放選社時間:2019/08/29<br>5:00~2019/09/03 00:00<br>算式:志願序               | <b>志願序清單</b><br>志願序: | 社團名稱:    | 人數上限: | <b>四儲存志願序更動</b> |
| 整社志願≵ ■<br>酚例:<br>✔ 已選上 ★ 已加志願 ▲已鎖定                                    | *1                   | 動漫研究社    | 40    |                 |
| 助漫研究社 ★ ^<br>5他社 ★                                                     | ★2                   | 日本文化與交流社 | 40    |                 |
| └傅社 ★                                                                  | ★3                   | 桌遊社      | 40    | •               |
| →~/工<br>]本文化與交流社 ★                                                     | ★4                   | 大傳社      | 50    |                 |
| ₩₩社<br>そ來工程創客社                                                         | ★5                   | 校刊編輯社    | 30    |                 |
| ·來工程科學社<br>(刊編輯社 *                                                     | ★6                   | 吉他社      | 40    |                 |
| 雙遊社 ★<br>□<br>□<br>□<br>□<br>□<br>□<br>□<br>□<br>□<br>□<br>□<br>□<br>□ | 最多可以選:6個             | 志願       |       |                 |
| 行歌唱社                                                                   |                      |          |       |                 |
| 的舞社                                                                    |                      |          |       |                 |

### FINAL STEP

完成後,「務必」 點選右上角「儲 存志願序更動」, 出現「儲存志願序 成功」視窗後,點 選「確定」即完成 社團志願選填

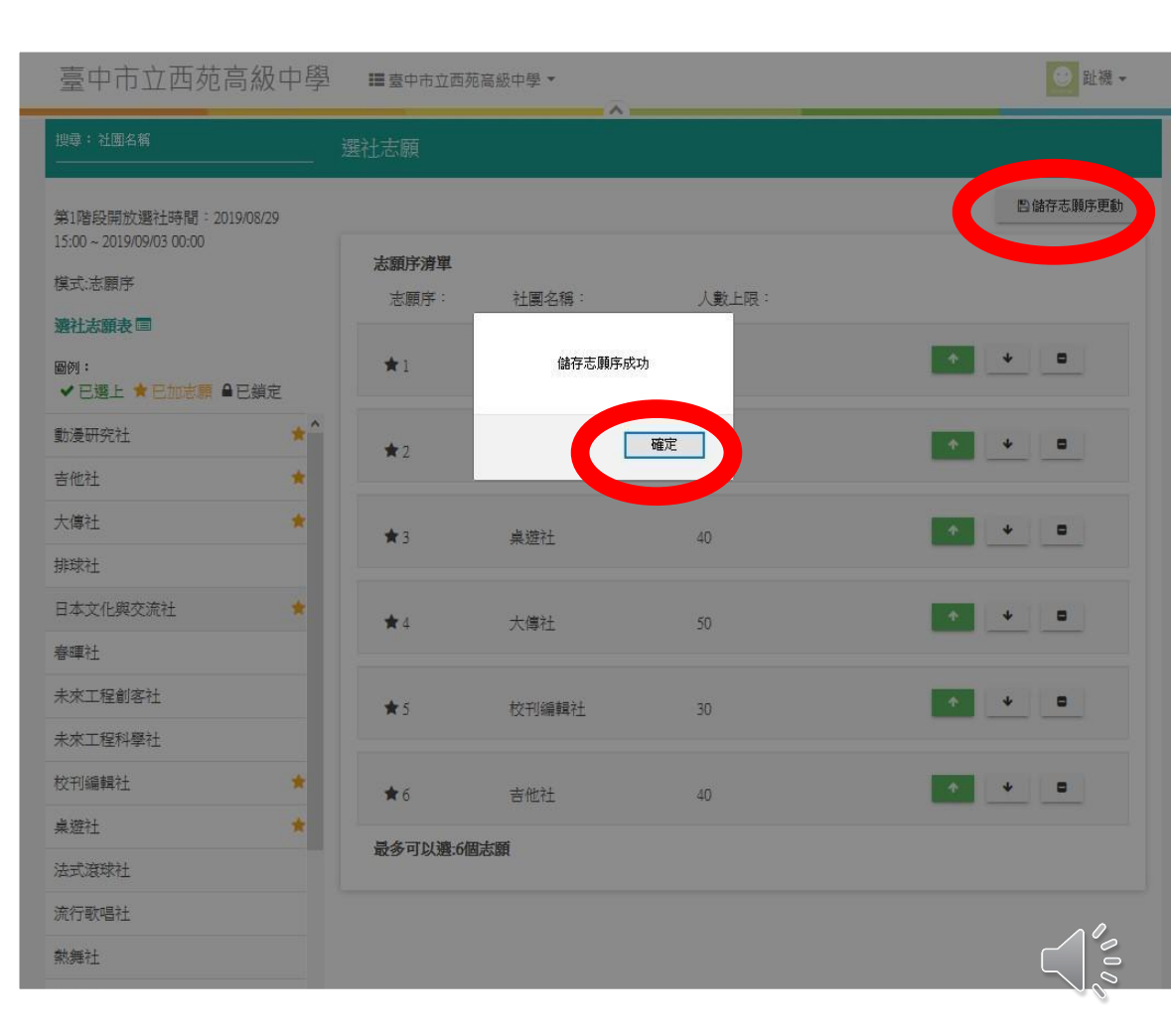